## **PROCEDURĂ Înscriere MASTER**

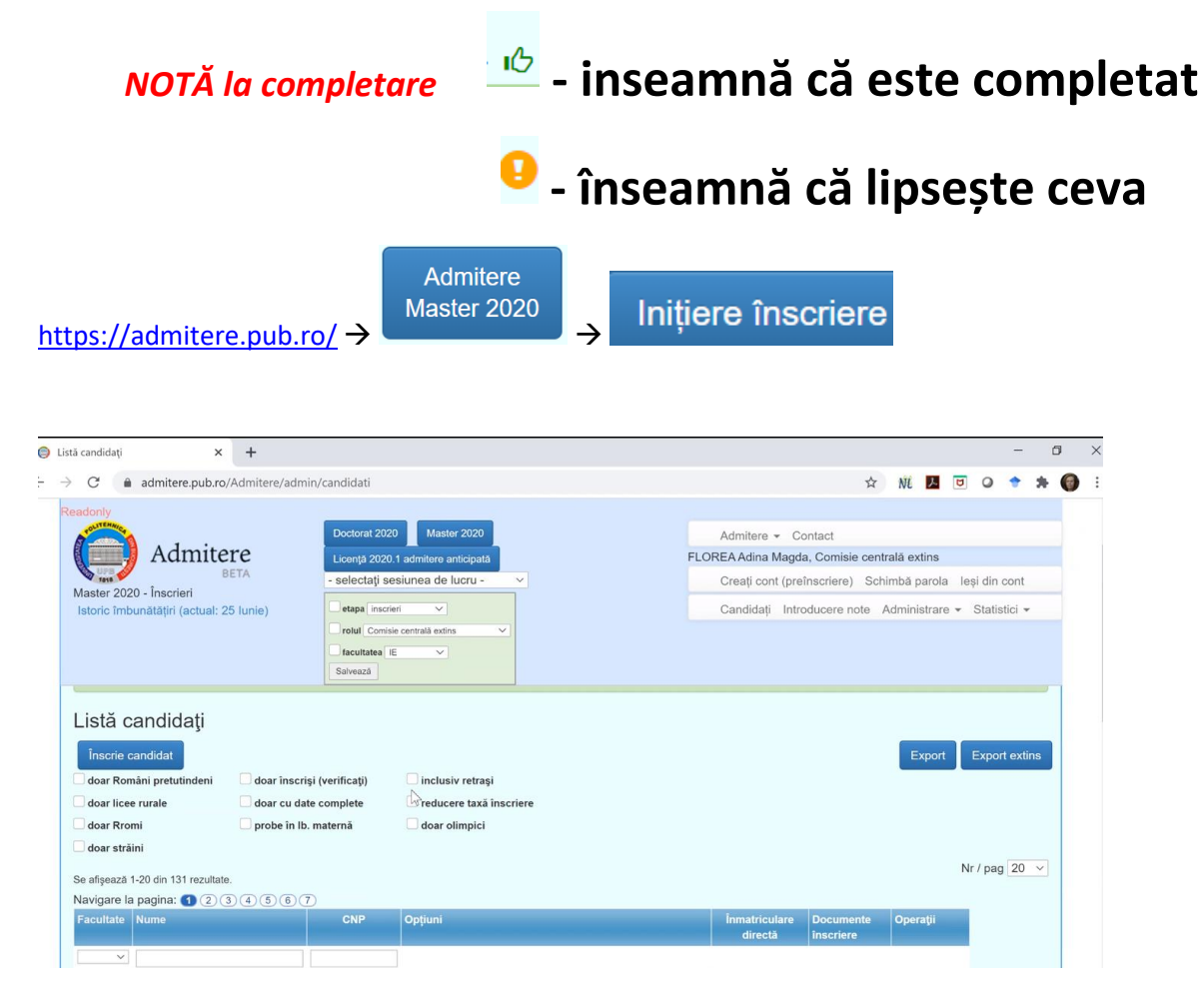

Candidatul trebuie să își creeze cont, începând cu INIȚIERE ÎNSCRIERE

| ) Listă candidați                                                   | × 🤤 Informații ge                                          | enerale X                                                                                                    | +                                        |                     |                           |                         |                          |                             |                                          |                                                                    |                                          |                                    |                            |                           |                      |          |         | -                | ć |
|---------------------------------------------------------------------|------------------------------------------------------------|----------------------------------------------------------------------------------------------------|------------------------------------------|---------------------|---------------------------|-------------------------|--------------------------|-----------------------------|------------------------------------------|--------------------------------------------------------------------|------------------------------------------|------------------------------------|----------------------------|---------------------------|----------------------|----------|---------|------------------|---|
| $\leftrightarrow$ $\rightarrow$ $C$ $$ admitter                     | e.pub.ro/Admitere/site/inf                                 | fogen                                                                                                    |                                          |                     |                           |                         |                          |                             |                                          |                                                                    |                                          | ž                                  | 4                          | NE                        | Y                    | ۵        | 0       | •                | * |
| Readoniy<br>Adu<br>Master 2020 - İnscrie<br>Istoric îmbunătățiri (c | BETA<br>Beta<br>ari<br>actual: 25 Iunie)                   | Doctorat 2020 Me<br>Licenja 2020.1 admiter<br>- selectatji sesiunea o<br>etapa inscrier<br>rotuli Conisie centrala e<br>facutatea IE<br>Salveaza | aster 2020<br>e anticipată<br>de lucru - | ~                   |                           |                         |                          | Adr<br>FLOREA<br>Cre<br>Car | mitere<br>Adina I<br>eați con<br>ndidați | <ul> <li>C</li> <li>Magd</li> <li>nt (pre</li> <li>Intr</li> </ul> | iontact<br>Ja, Cor<br>eînscrie<br>roduce | t<br>misie ce<br>ere) S<br>re note | entral:<br>Schimi<br>> Adr | ă exti<br>bă pa<br>minist | ns<br>Irola<br>trare | leș<br>• | i din d | ici <del>-</del> |   |
| Concursul d                                                         | e admitere la p                                            | rogramele de                                                                                                    | studii ui                                | inive               | versita                   | are de                  | mas                      | ter din                     | ı Un                                     | ive                                                                | rsita                                    | atea                               | PC                         |                           | Ē                    | HN       | ICA     | di               | n |
| Găsiţi mai jos inforr<br>înregistra online da                       | mații complete despre adn<br>tele de înscriere.            | niterea în anul universi                                                                                                    | tar 2020-2021                            | 1 la stu<br>Inițier | tudiile de<br>ere înscrie | Masterat                | ale Univ                 | ersității P                 | OLITE                                    | HNIC                                                               | CA Bu                                    | cureşti                            | l și av                    | eţi po                    | sibili               | tatea    | de a    |                  |   |
| Facultățile organize<br>Înscrierea se face î                        | ează o primă sesiune a co<br>n intervalul 29 Iunie - 7 Iul | ncursului de admitere i<br>lie, iar concursul are lo                                                                                             | în învățământu<br>c in perioada 8        | tul univ<br>8-10 lu | iversitar o<br>Iulie. Cor | de mastera<br>municarea | at în perio<br>rezultate | oada 29 lu<br>elor și înma  | nie - 10<br>atricula                     | 6 Iulie<br>Irea c                                                  | e.<br>:andida                            | aților se                          | e face                     | în pe                     | rioad                | da 13    | I-16 II | ılie.            |   |

| Creare c               | ont                                                     |             |   |
|------------------------|---------------------------------------------------------|-------------|---|
|                        | Nume                                                    |             |   |
|                        |                                                         |             |   |
|                        | Prenume                                                 |             |   |
|                        |                                                         |             |   |
|                        | Email                                                   |             |   |
|                        |                                                         |             |   |
|                        | Parola                                                  |             |   |
|                        |                                                         |             |   |
|                        | Repetă parola                                           |             |   |
|                        |                                                         | Creare cont |   |
|                        | Captcha                                                 | ază un alt  | J |
| Contul dvs. a fost cre | at cu succes și un mesaj de verificare a fost trimis la |             |   |

Pentru a-l folosi trebuie mai întâi să apăsați link-ul de verificare / activare din e-mail. Vă rugăm să verificați și folderul de Spam al contului dvs. de email. În cazul în care trece mai mult de o oră și nu găsiți emailul de activare, puteți folosi și funcția de Resetare parola pentru a reîncerca verificarea adresei de email și activarea contului.

## I Date personale

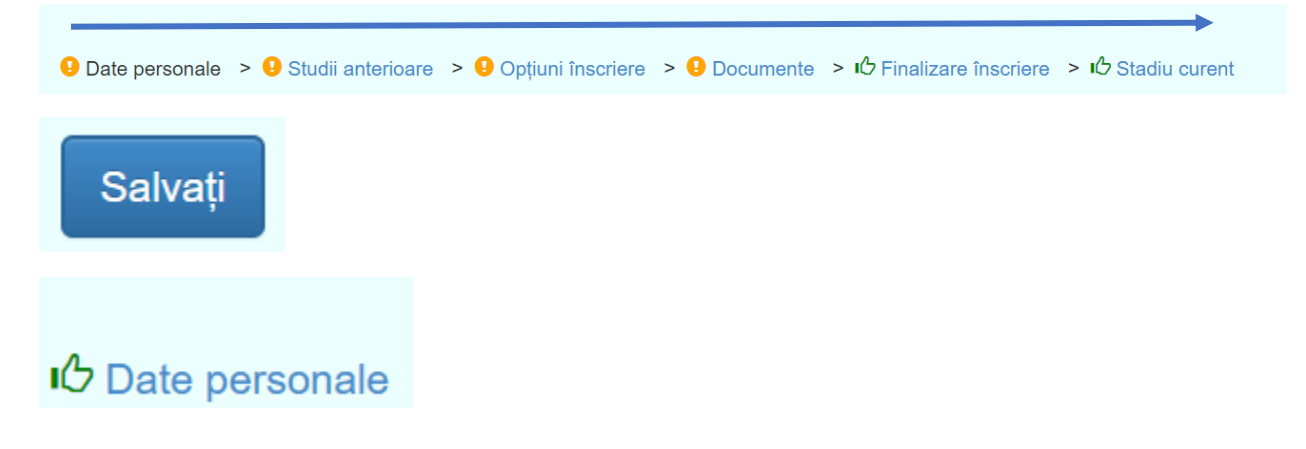

# II Studii anterioare

După completarea datelor, candidatul trece la Studii Anterioare. Aici aspectele legate de medii, licență sunt importate automat dacă studentul a absolvit UPB. Studiile liceale nu sunt automat trecute (se va discuta daca se poate face...) si trebuie completate.

 Candidatul a absovit o altă Universitate sau a absolvit în anii anteriori → va trebui sa insereze datele personal

| A draitana                 |               | Doctorat 2020 Master 2020 |                          |            |                        |             | Adr                | Admitere - Contact |                         |         |  |  |
|----------------------------|---------------|---------------------------|--------------------------|------------|------------------------|-------------|--------------------|--------------------|-------------------------|---------|--|--|
| Admiter                    | re<br>Eta     | Licență 2020.1            | admitere anticipată      |            |                        |             | ANDREIE            | V Vasile           |                         |         |  |  |
| Master 2020 - Înscrieri    |               |                           |                          |            |                        |             | Dat                | ele mele Schi      | mbă parola Ieși din     | cont    |  |  |
| 2020                       | ~             | România                   |                          | ٣          | București, B           |             | v                  | Universitatea      | POLITEHNICA din Buc     | ¥       |  |  |
| Facultate                  |               | Domeniu                   |                          |            | Specializare           |             |                    | Forma de înv       | văţământ                |         |  |  |
| Automatică și Calculatoare | ×             | Calculatoare şi           | i tehnologia informației | ×          | Calculatoare           |             | ×                  | Zi                 |                         | ~       |  |  |
| Forma finanțare            |               | Nr ani studiu             |                          |            |                        |             |                    |                    |                         |         |  |  |
| fara taxa                  | ~             | 4                         |                          | ~          |                        |             |                    |                    |                         |         |  |  |
| Document absolvire         |               |                           |                          |            |                        |             |                    |                    |                         |         |  |  |
| Tip document absolvire     |               | Emitent docu              | ment                     |            | Serie document         |             | Nr. documen        | t                  | Titlu obţinut           |         |  |  |
| Diplomă de licență         | ~             | Universitatea F           | POLITEHNICA din Bucur    | ești 💸     |                        | *           |                    | ×                  | INGINER                 | *       |  |  |
| Medie Examen (N.zz)        | An emitere de | ocument                   |                          |            |                        |             |                    |                    |                         |         |  |  |
| *                          | - selectați - | ~                         |                          |            |                        |             |                    |                    |                         |         |  |  |
| Alte observații            |               |                           |                          |            |                        |             |                    |                    |                         |         |  |  |
|                            |               |                           | Vizarea / Recunoaş       | terea dipl | omei prezentate (DGF   | RIAE - aco  | rduri bilaterale / | CNRED / Direc      | tia cetățeni străini di | n MEN); |  |  |
|                            |               |                           | finalizat studiile ante  | erioare în | străinătate sau pentru | i candidați | i străini.)        | чрисари регити     | candidaşıı fornarii ca  | ie au   |  |  |
|                            |               |                           |                          |            |                        |             |                    |                    |                         |         |  |  |
|                            |               | li                        |                          |            |                        |             |                    |                    |                         |         |  |  |
|                            |               |                           |                          |            |                        |             |                    |                    |                         |         |  |  |
| Medii anuale ciclu         | u 1           | _                         |                          |            |                        |             |                    |                    |                         |         |  |  |
| Anul 1                     |               |                           | 26:18 📈                  | X          | <u>م</u>               | ₿_          | E _2               |                    | equest control          | -       |  |  |
| 8.29                       |               |                           |                          |            |                        |             |                    |                    |                         |         |  |  |

 Este absolvent UPB → o parte din date vor fi completate automat (studiile universitare și mediile)

#### Studii preuniversitare

#### Studii superioare

Am studiat la o instituție de învățământ superior.

#### Medii anuale ciclu 1

În cazul în care mediile anuale nu sunt disponibile, completați media generală în locul mediei fiecărui an de studii.

| Anul 1 |  |
|--------|--|
| Anul 2 |  |
| Anul 3 |  |
| Anul 4 |  |

# > 🖒 Studii anterioare

# III. Opțiuni inscriere

Adăugare / modificare înscriere facultate

| Facultate<br>de bază:                  | Inginerie Mecanică și Mecatronică                                 | ~                         |
|----------------------------------------|-------------------------------------------------------------------|---------------------------|
| Programe de stu                        | diu preferate:                                                    |                           |
| (bilaţi pentru a se                    | electa, drag & drop pentru a schimba ordinea preio                | Exemplu selectare domenii |
| ICMIP - In<br>industriile de           | ngineria calității și mediului în<br>e proces (Buget)             | 🕂 😱 Domeniu 1             |
|                                        |                                                                   | 🕀 📄 Domeniu 2             |
| DPII - De<br>inovativă (Bu             | sign de produs și inginerie<br>uaet)                              | 🕀 🔲 Domeniu 3             |
|                                        |                                                                   | 🕀 📄 Domeniu 4             |
| IMSET - I<br>sistemelor şi             | Ingineria și managementul<br>i echipamentelor termice (Buget)     | 🕀 🔲 Domeniu 5             |
| 🕈 🗌 AI - Antre                         | prenoriat industrial (Buget)                                      | Închide                   |
| ERSIEP -<br>integrității ec<br>(Buget) | - Evaluarea riscului, siguranței și<br>chipamentelor sub presiune |                           |

|      |    | •    |      |       |
|------|----|------|------|-------|
| 1 10 | to | înc  | oric | sri - |
| டல   | ıα | 1113 |      | 211   |
|      |    |      |      |       |

#### Facultatea de Inginerie Mecanică și Mecatronică (Contact) - ICMIP - Ingineria calității și mediului în industriile de proces (Buget) - ERSIEP - Evaluarea riscului, siguranței și integrității echipamentelor sub presiune (Buget) - MA - Mecatronică avansată (Buget) - DPII - Design de produs și inginerie inovativă (Buget) - OA - Optometrie avansată (Buget) - AI - Antreprenoriat industrial (Buget) - CIIM - Concepție integrată în ingineria mecanică (Buget) - IMSET - Ingineria și managementul sistemelor și echipamentelor termice (Buget) - MPSM - Mecanică de precizie pentru sisteme mecatronice (Buget) - SHPA - Sisteme hidraulice şi pneumatice avansate (Buget) Modifică Şterge Cerere / fișă de înscriere Plătește online taxa de înscriere 50 RON (cu reducere)

Aici se poate face si plata online a taxei de înscriere.

#### **IV. Documente inscriere**

Pocumente

Documentele obligatorii sunt cu sunt cu steluță.

| Admitere                                                                                                    | Doctorat 2020 Master 2020<br>Licență 2020.1 admitere anticipată                                                                                                    | Admitere - Contact<br>ANDREIEV Vasile<br>Datele mele. Schimhä parola, Jesi din cont                   |
|----------------------------------------------------------------------------------------------------|----------------------------------------------------------------------------------------------------|----------------------------------------------------------------------------------------------------|
| Master 2020 - Înscrieri                                                                                                    |                                                                                                    |                                                                                                    |
| Diploma de bacalaureat.                                                                                                    |                                                                                                    |                                                                                                    |
| Diploma de licentă (sau echivalent):                                                                                                    | Choose file No file chosen                                                                                                    |                                                                                                    |
| - <b>,</b> ,- (,-                                                                                                    |                                                                                                    |                                                                                                    |
| Diploma de licență/inginer sau echivalentă a<br>pentru sesiunile imediat următoare, în locul d<br>diplomă/licență cât și mediile generale obținu | pestela; dacă ați promovat examenul de licență în sesiunea iunie-iulie sau în sesiu<br>lipiomei de licență, adeverința de absolvire eliberată de facultate, în care se mențic<br>te în fiecare an de studiu. | nea august-septembrie 2020 puteți depune la înscriere,<br>nează atât media generală de la examenul de |
| Rezultate studii anterioare:                                                                                                    | Choose file No file chosen                                                                                                    |                                                                                                    |
|                                                                                                    | Observatille candidatului:                                                                                                    |                                                                                                    |
| Foaia matricolă/suplimentul la diplomă, numa                                                                                                    | ai în cazul se depune diploma de licență/inginer.                                                                                                    |                                                                                                    |
| Dovada plată înscriere:                                                                                                    | Choose file No file chosen                                                                                                    |                                                                                                    |
| Devodo osbilželi tavni do žeserioro la consurra                                                                                                  | Observațiile candidatului:                                                                                                    |                                                                                                    |

Dacă plata nu este făcută online, în această fereastră se va încărca dovada plății.

Atenție la cerere și declarație.

## V – Finalizare Înscriere

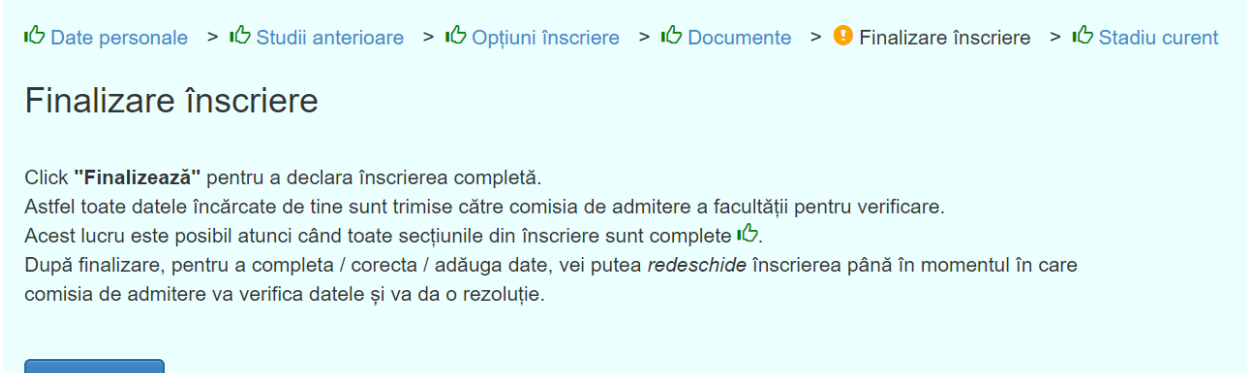

Finalizează

#### **VI – STADIU CURENT**

| ゅう Date personale う ゆ Studi<br>Stadiu admitere UPB | i anterioare > IC Opțiuni înscriere > IC Documente >                                                                                                    | 9 Finalizare înscriere > ル Stadiu curent |
|----------------------------------------------------|----------------------------------------------------------------------------------------------------|------------------------------------------|
| Preînscriere                                       | <ul> <li>Datele de preînscriere sunt complete.</li> <li>✓ 1. Date personale</li> <li>✓ 2. Studii anterioare</li> <li>✓ 3. Înscrieri facultăţi</li> </ul> |                                          |
| Facultatea de Inginerie Mecanica                   | i și Mecatronică                                                                                                    |                                          |
| Opțiuni domenii                                    | ICMIP, ERSIEP, MA, DPII, OA, AI, CIIM, IMSET, MPSM, SHPA                                                                                                 |                                          |
| Înscriere (online)<br>29 Iunie - 11 Iulie 2020     | neverificată                                                                                                    |                                          |
| Medie concurs                                      | nedisponibilă                                                                                                    |                                          |
| Medie generală                                     | nedisponibilă                                                                                                    |                                          |
| Înmatriculare                                      | Nu este cazul.                                                                                                    |                                          |

(obs. imaginea de mai sus este realizată demonstrativ și nu este finalizată ; așa se explica semnul galben de la Finalizare înscriere. În mod normal, trebuie finalizată (vezi V)).